## **ESET Tech Center**

# Locate unprotected computers on your network in ESET Remote Administrator (6.5)

Anish | ESET Nederland - 2025-03-07 - <u>Comments (0)</u> - <u>6.x</u> Solution

- Sync ESET Remote Administrator (ERA) with Active Directory (AD) This ensures any recently added computers show up in ERA.
  - 1. <u>Open ESET Remote Administrator Web Console</u> (ERA Web Console) in your web browser and log in.
  - 2. Click Admin  $\ge$   $\rightarrow$  Server Tasks.
  - 3. Click **Static Group Synchronization**, select the task and click **Run now**. ESET Remote Administrator (ERA) automatically adds unmanaged computers from your Active Directory (AD) to the **All** group.

#### ×

#### Figure 1-1

#### **II. Filter the "All" static group for "Unmanaged" computers**

This process will only display computers that are joined to the Domain on your network. To display computers on your network but not joined to the Domain, Rogue Detection Sensor is needed.

- 1. Click **Computers**  $\ge$  and select the **All** group.
- 2. Select the check box next to **Show Subgroups**.
- 3. Select the **Errors**  $\times$ , **Warnings**  $\times$  and **OK**  $\times$  icons.
- 4. In the **Security Product** column, click **Security Product** to sort by security product. It may be necessary click twice to get the small triangle to point up. Any unprotected

computers on the network are displayed at the top of the list.

×

### Figure 1-2

If needed, use Rogue Detection Sensor (RD Sensor) to populate a list of devices which are not in Active Directory